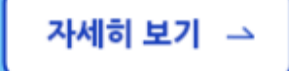

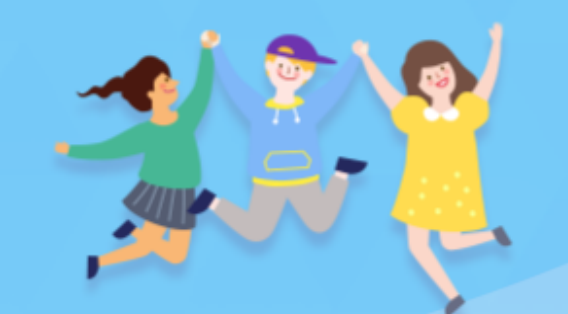

•

아이돌보미 활동

지원 및 양성

[지원대상] 연령에 상관없이 신체 건강한 활동 희망자

## 누구나 아이돌보미 지원이 가능합니다.

아이돌봄 사업소개

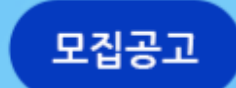

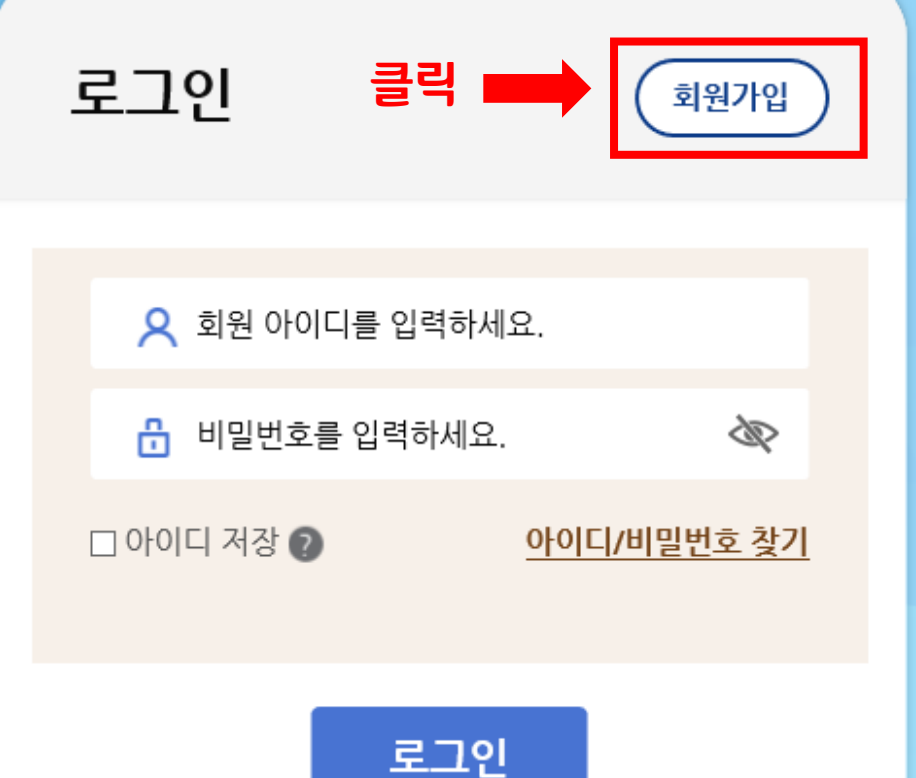

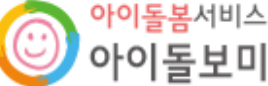

-1-

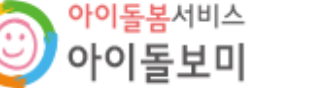

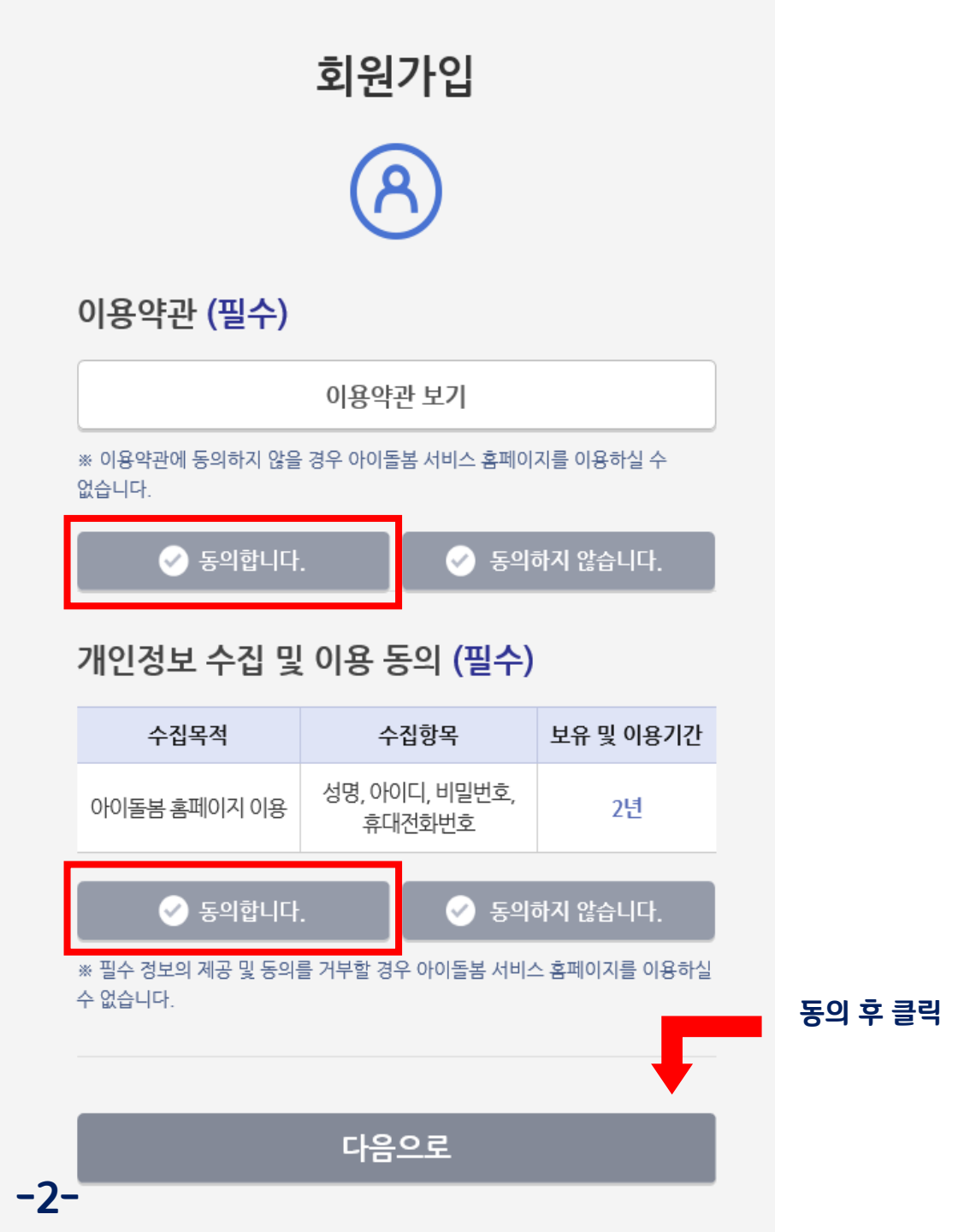

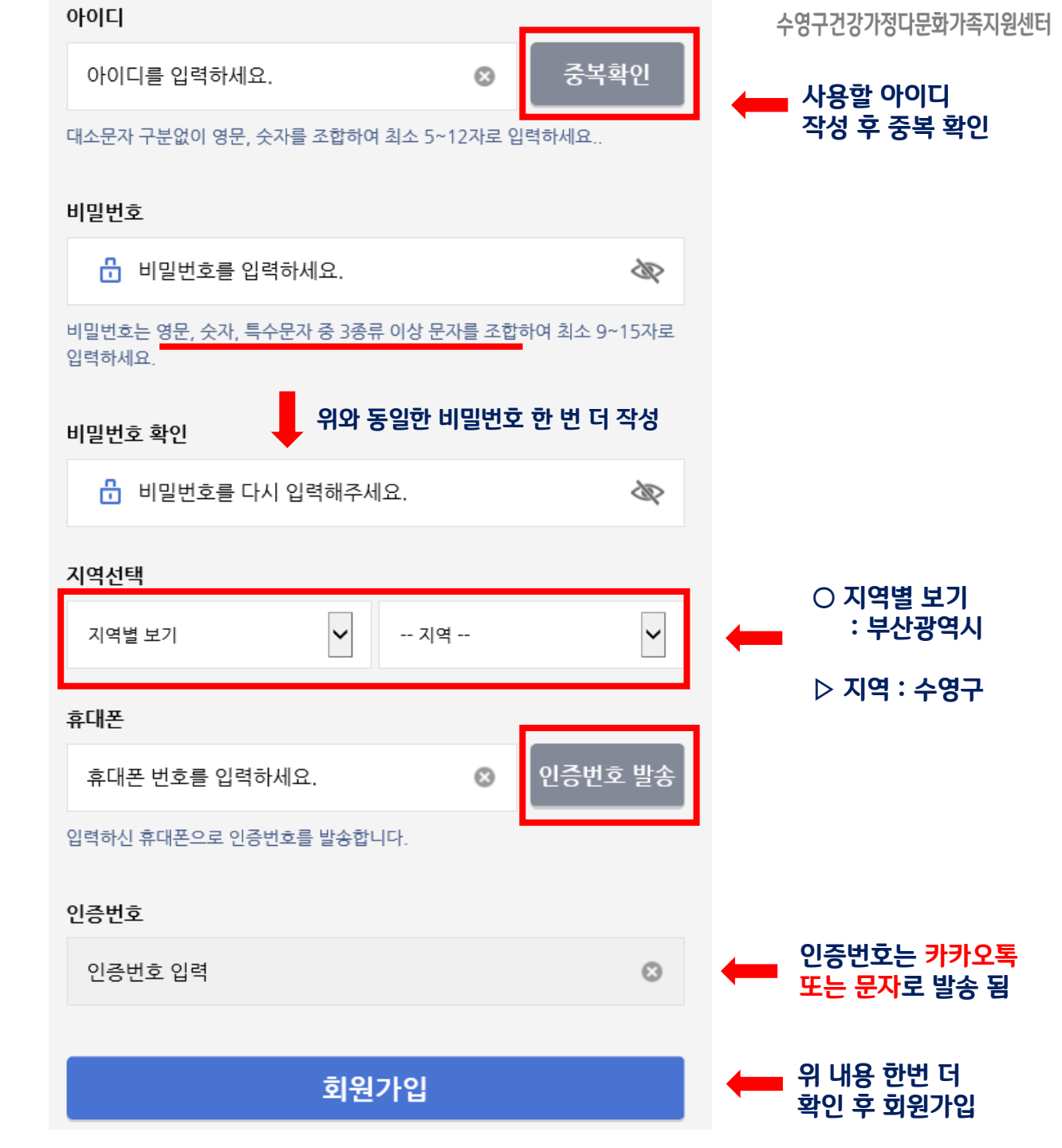

| -3- | • |
|-----|---|

자세히 보기 🖂

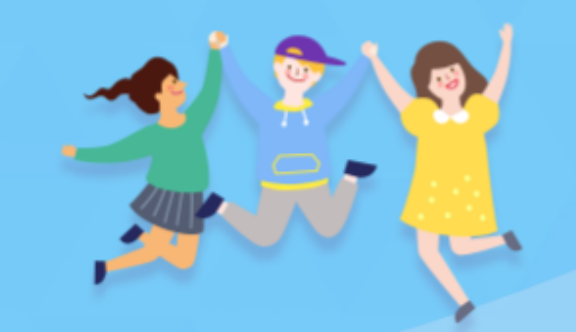

•

[지원대상] **연령에 상관없이 신체 건강한 활동 희망자** 

## 누구나 아이돌보미 지원이 가능합니다.

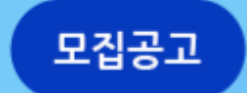

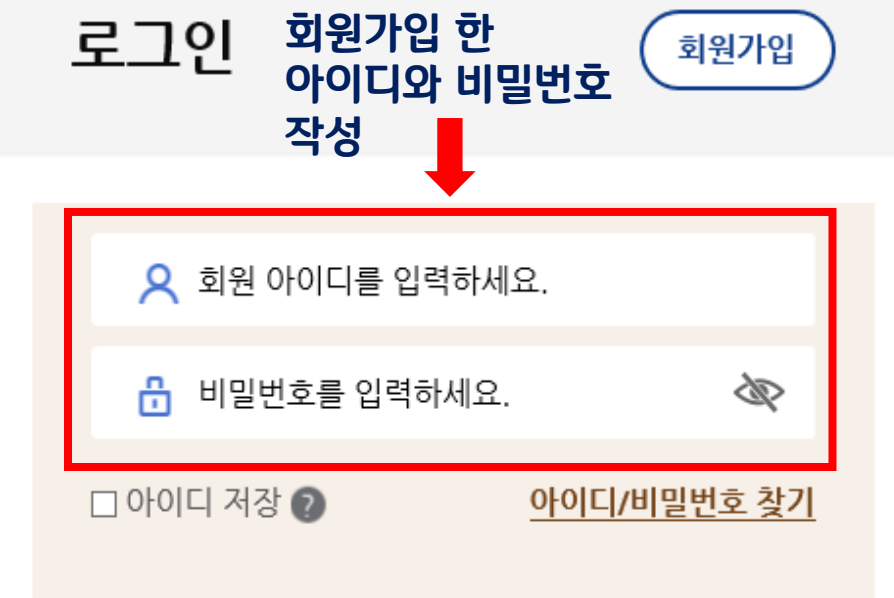

로그인

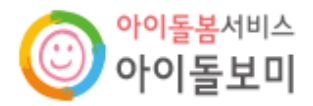

아이돌봄 사업소개 아이돌보미 활동 지원 및 양성 정보마당 마이페이지

수영구건강가정다문화가족지원센터

| 아이돌봄서비스<br>아이돌보미   | 아이돌봄 사업소개       | 아이돌보미 활동  | 지원 및 양성  | 1 정보마당   | 마이페이지     | = |
|--------------------|-----------------|-----------|----------|----------|-----------|---|
| 자주 쓰는 서비스          | 아이돌봄 사업소개       | 돌봄활동내용    | 아이돌보미 지원 | 공지사항     | 회원정보      |   |
| ų.                 | 사업현황            | 의무사항      | 선발과정     | 자주하는질문   | 활동내역      |   |
| <u>활동관</u> 리 활동일지  |                 | 활동수당 및 급여 | 양성과정     | 서비스 제공기관 | 활동일지      |   |
|                    |                 | 활동제한      | 모집공고 ⊨ 2 |          | 근태관리      |   |
|                    |                 |           |          |          | 교육관리      |   |
|                    |                 |           |          |          | 급여조회      |   |
|                    |                 |           |          |          | 1:1문의     |   |
| [지워대상] <b>연령</b> ( | 에 상관없이 신체 건강하 확 | 활동 히망자 🔮  |          | 활동일시 미작성 | 02        | - |
| [12-10] 20         |                 | 20 - 10 1 |          | 급여계좌     | 등록된 계좌 없음 |   |
| 자세히 보기 🗅           |                 |           |          | 활동내역     | 정보수정      |   |

-4-

수영구건강가정다문화가족지원센터

| 응이돌봄서비스<br>아이돌보미   | 아이돌봄 사업소기                           | 개 아이돌보미 횰                                   | 할동 지원 및 양성                                                               | 정보마당               | 수영구<br><b>마이페이지</b>               | 건강가정다문화가족지원센터 |
|--------------------|-------------------------------------|---------------------------------------------|--------------------------------------------------------------------------|--------------------|-----------------------------------|---------------|
| □<br>지원 및 양성       | ♠ 〉 지원 및 양성 〉 모                     | 집공고                                         | 모집공고                                                                     | -                  |                                   | -             |
| 아이돌보미 지원           |                                     |                                             |                                                                          |                    |                                   |               |
| 아이돌보미 선발           | 아이돌보미 지원                            | 신청 및 돌봄활동 절                                 |                                                                          |                    |                                   |               |
| 아이돌보미 양성           | 지원서작성                               | → 서류·면접<br>심사                               | → 선발 → 양성교육                                                              | → 아이돌보미<br>등록      | → 근로계약 → 아 <sup>(</sup><br>체결 → 혐 | 이돌봄<br>활동     |
| - 모집공고             | • 지원신청 후에는                          | 한격 또는 불합격 여부?                               | 가 확정되기 전까지 다른 모집공고에                                                      | 지워하실 수 없습          | :니다.                              |               |
| ① 지역별보기에서<br>부산광역시 | • 기존 아이돌보미<br>• 지원신청서 작성<br>부산광역시 ✔ | 활동자는 퇴사하여 소속<br>시 필수 첨부서류가 있으<br>모집상태별 보기 ▼ | 녹이 없는 경우에만 신규 지원 신청이<br>으니, 모집요강을 참조하시어 사전에                              | 가능합니다.<br>준비하시기 바랍 | 니다.                               |               |
| 선택                 | 번호 모집상태                             | 모집구분                                        | ਤੁਹਿ 2                                                                   | 모집인원               | 모집기간                              | 모집기관          |
|                    | 80 모집중                              | 수시모집                                        | <u>2022 부산 강서구 아이들, 미 수시</u><br>모집(관련 자격증 소지자 및 양성교<br><u>육 수료증 이수자)</u> | 00명                | 2022-02-14 ~ 2022-12-30           | 부산 강서구        |
| -5-                | 79 모집중                              | 정기모집                                        | <u>2022 수영구 아이돌보미 정기모집</u><br><u>1차</u>                                  | 0명                 | 2022-03-16 ~ 2022-04-12           | 부산수영구         |

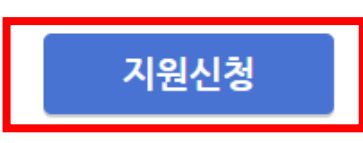

☎ 기타 문의사항 : 051-758-6187

③ 2022년 1차 양성교육은 컨텐츠 온라인교육 40시간, Zoom을 통한 실시간 온라인교육 40시간(5/2~13)으로 실시되오니, 온라인으로 교육 수강이 가능하신분만 지원해주시기 바랍니다.

지원 및 양성

② 첨부된 채용공고를 꼭 필독하여주시고, 확인하지 않아 발생하는 문제에 대해서는 기관에서 책임지지 않습니다.

① 지원 시 자기소개란은 꼭 작성해주시기 바랍니다.

★ 필독사항

아이돌보미 활동

아이돌봄 사업소개

♠ 〉 지원 및 양성 〉 모집공고 ÷ 모집공고 기본 정보 2022 수영구 아이돌보미 정기모집 1차 공고명 모집기관 부산 수영구 건강가정·다문화가족지원센터 (051-758-6187) 모집중 2022-03-16 ~ 2022-04-12 모집기간 0명 모집인원 - 필수: 아이돌봄 활동 설문조사(온라인접수자에 한하여 구글폼 개별 문자 발송) 제출서류 (준비서류) - 선택: 양성교육 감면대상 확인 서류(해당자에 한함) 채용 공고 필독!! 확인하지 않아 발생하는 문제는 기관에서 첨부파일 2022년 1차 아이돌보미 채용공고.pdf 책임지지 않음

정보마당

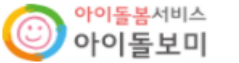

지원 및 양성

아이돌보미 지원

아이돌보미 선발

아이돌보미 양성

- 모집공고

-6-

목록

\* 이름

\* 주소

-7-

## 모집공고

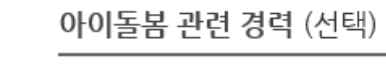

수영구건강가정다문화갖졺지원센터

추가

정보가 없습니다. 🗕 선택사항 추가 신청서 작성 유의사항 · 보유 자격증, 아이돌봄 관련 경력, 취업취약계층 여부는 해당하는 경우만 관련 서류를 제출하세요. 취업 취약 계층 지원 (선택) 🔊 • 첨부파일은 사진 또는 스캔 이미지로 대체 가능하나, 추후 서비스제공기관에서 서류 제출을 요구할 수 있습니다. • 기재 내용이 사실과 다르거나 채용에 관한 규정을 위반할 경우 채용은 정지 또는 무효 처리되며, 합격 후에도 위반사항이 발견되면 채용이 취소될 수 있습니다. 정보가 없습니다. 🗕 선택사항 추가 필수 입력 확인 모집기관 [부산\_수영구] 부산 수영구 건강가정·다문화가족지원센터 (051-758-6187) 자기소개서 필수 입력 \* 필수입력사항 ※ 300자 이내로 작성하세요. 김 ★자기소개서 필수 작성★ 010 휴대전화번호 주소 검색 (48316) 부산 수영구 \* 양육경험 0 년  $\checkmark$ 개인정보의 수집 및 이용, 제3자 제공에 대한 동의 ★ 주민등록번호 실명인증 실명인증 추가 제출 서류 보유 자격증 (선택) 추가 첨부 아이돌보미 양성교육 수료증(선택) ※ 2013년 이전 양성교육 이수자의 경우 양성교육 수료증을 첨부하세요. 🛏 선택사항 정보가 없습니다. 추가 최종확인 후 등록 등록

ē

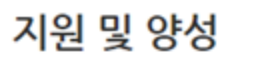

아이돌보미 지원

선발 과정

양성과정

- 모집공고

-8-

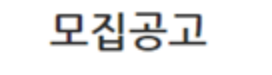

수영구건강가정다문화가족지원센터

| 공고명                                                                                                 |                                                                                                    |
|----------------------------------------------------------------------------------------------------|----------------------------------------------------------------------------------------------------|
| 모집기관                                                                                                | 부산 수영구 건강가정·다문화가족지원센터 (051-758-6187)                                                                                                    |
| 모집기간                                                                                                | 요집중 2000-1-25-1360-1931                                                                                                    |
| 모집인원                                                                                                | 0명                                                                                                    |
| 제출서류<br>(준비서류)                                                                                      | - 필수: 아이돌봄 활동 설문조사(온라인접수자에 한하여 구글폼 개별 문자 발송)<br>- 선택: 양성교육 감면대상 확인 서류(해당자에 한함)                                                                                                    |
| 첨부파일                                                                                                | <u>Energia de materia (AGUNE)</u><br>RECOMENSE A REMARINA CON CONTRA DE LA CONTRA DE LA CONTRA DE LA CONTRA DE LA CONTRA DE LA CONTRA DE LA CONTRA DE                                                                                                    |
| 모집 내용                                                                                               | City 1.4 Alterny 1.                                                                                                    |
| 모집 내용<br>(1.1.4일 + 14 10)<br>(111-13-1244)                                                          | NING AN ADDRESS COMPANY AND ADDRESS                                                                                                    |
| 모집 내용<br>                                                                                           | NIN 1971 (Martinez Y.)<br>1985 - T. Schwarz, State Press                                                                                                    |
| 모집 내용<br>1                                                                                          | CINCLUS IN Advances of a<br>CINCLUS CONTRACTOR AND A CONTRACTOR AND A CONTRAC |
| 모집 내용<br>1999년 - 1973년<br>1999년 - 1973년<br>- 1999년 - 1974년<br>- 1999년 - 1974년                       | Clive and Clive and Clive     |
| 모집 내용<br>1                                                                                          | Silve Turk of Administry 1.<br>1994 - The Company of State of Administry 1.<br>1995 - The Company of State of Administry 1.                                                                                                    |
| 모집 내용<br>Land - 아이지<br>' (이야지 그리아 )<br>- (이야지 그리아 )<br>- (이야지 그리아 )<br>- (이야지 그리아 )<br>- (이야지 그리아 ) |                                                                                                    |